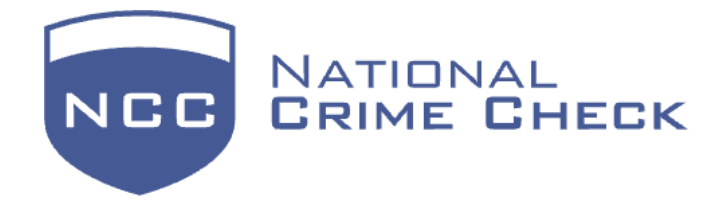

# NCC Background Check Applicant Experience USER GUIDE

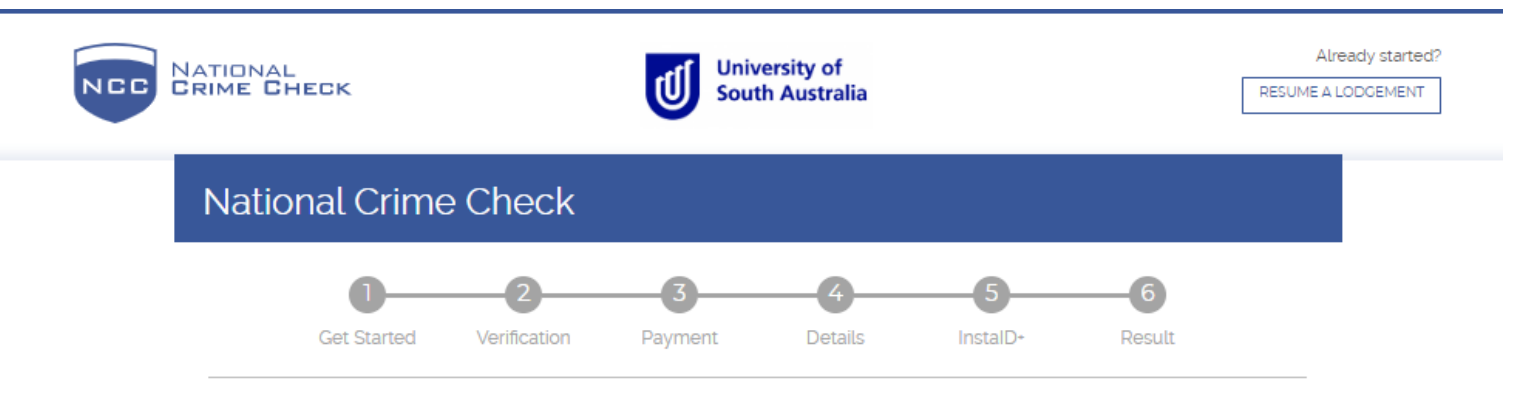

Welcome to the UniSA criminal history screening portal.

UniSA has partnered with National Crime Check to provide students a fast, easy and cost-effective way to obtain their criminal history check 100% online.

Most police checks are returned within 5-10 business days. Some Police Checks will be flagged for further review and may take longer.

This portal will take you through the step-by-step process to complete your application.

- 1. Fill in your personal details. Please use a different email/password combination from your UniSA student account.
- 2. Verify your details via email/SMS.
- 3. Pay online \$20.00inc GST, we will email you a tax receipt invoice.
- 4. Fill in the additional information required including any other names you have ever been known by.
- 5. Upload your proof of identity online (4 pieces of ID are required for all online applications) Example: 1. Commencement ID Passport or Birth Certificate or Citizenship Certificate 2. Primary ID Driver's License or Government Issued Proof of Age Photo ID or current Working with Children card 3. and 4. Secondary Use ID (2 pieces) Student ID card and Bank Card or Medicare card, there are many more choices including Utility Bill and Private Health Card (please see our FAQ's Proof of Identity for more ID choices).

Applicants that have an overseas passport LOAD UNDER Australian and change the country code, when system asks you, enter your passport number and your visa will be loaded automatically.

- 6. Electronically sign your application.
- 7. Once you have received your completed Check, please upload this to InPlace. You will not be deemed compliant until the Check has been verified in InPlace.

Need help with your police check? Contact National Crime Check via email, please ensure you give your full name and date of birth along with your enquiry <u>support@nationalcrimecheck.com.au</u>.

Thank you.

BEGIN NOW

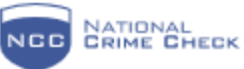

University of South Australia Already started? RESUME A LODGEMENT

# Step 1: Get Started

| Get Started V               | <b>2</b><br>erification | Bayment     | <b>D</b> etails | 5<br>InstalD+ | Result |
|-----------------------------|-------------------------|-------------|-----------------|---------------|--------|
| Ple                         | ease ins                | ert your fu | II name he      | ere           |        |
| Your legal name             |                         | 1           |                 |               |        |
| First name "                | Mi                      | iddle name  |                 | Last name "   |        |
| e.g. John                   |                         | e.g. Nathan |                 | e.g. Smith    |        |
| Lonly have a single name 🧿  | [                       |             |                 |               |        |
| Contact details             | Please                  | e use your  | UniSA en        | nail address  | 5      |
| Email                       |                         |             | Mobile (option  | aD            |        |
| e.g. john.smith@example.com |                         |             | e.g. 0400 000   | 000           |        |

### Check type

| Will you have access to children and/or vulnerable people?                                                             |                                                                                     |              |
|----------------------------------------------------------------------------------------------------|-------------------------------------------------------------------------------------|--------------|
| O Unsupervised access                                                                                                  |                                                                                     |              |
| Check type '                                                                                                    |                                                                                     |              |
| Work Experience/Work Placement - Healthcare or V 🗸                                                                     |                                                                                     |              |
|                                                                                                    |                                                                                     |              |
|                                                                                                    |                                                                                     |              |
| Work Experience checks may only                                                                                        | be requested if the applicant will:                                                 |              |
| <ul> <li>be a student undertaking a compulsory vocational plac<br/>academic institution or training course.</li> </ul> | ement as a requirement of an Australian-based                                       |              |
| academic instation of parting course.                                                                                  |                                                                                     |              |
| Position/Job Title                                                                                                    |                                                                                     |              |
| Health and Aged Care University Placement Healthcare.                                                                  | NOTE:                                                                               |              |
|                                                                                                    | This field has been setup by your<br>organisation — you do not need to do anything. | $\mathbf{v}$ |
| Proposed place of work                                                                                                 |                                                                                     |              |
| University of South Australia Health Care Sector Placem                                                                | NOTE:                                                                               |              |
|                                                                                                    | This field has been setup by your<br>organisation — you do not need to do anything. | 0            |
|                                                                                                    |                                                                                     |              |
| rivacy and terms                                                                                                    |                                                                                     |              |

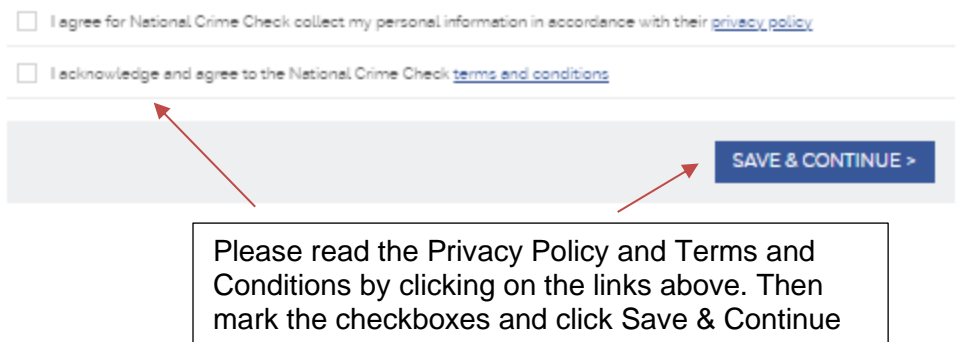

As part of running a check we need to confirm that your contact details are correct. This way we can ensure results are dispatched correctly and also so we can contact you if we need more information later on in the check.

Below is a screenshot of Step 2; upon reaching this page, an email is automatically sent to the address you provided in Step1.

| NCC | NATIONAL<br>Grime Check       |                               |                                                       |                |        |  |
|-----|-------------------------------|-------------------------------|-------------------------------------------------------|----------------|--------|--|
|     | Step 2: Confirmat             | ion                           |                                                       |                |        |  |
|     | Get Started                   | 2<br>Verification             | <b>3</b><br>Details                                   | InstalD+       | Result |  |
|     | We've sent you a confirmation | code                          |                                                       |                |        |  |
|     |                               |                               |                                                       |                |        |  |
|     |                               | Confir<br>We have sent you an | m your em<br>email with your confi                    | irmation code. |        |  |
|     |                               | Enter yo                      | ur confirmation code                                  | e:             |        |  |
|     |                               | СО                            | NFIRM EMAIL                                           |                |        |  |
|     |                               | Your email address:           |                                                       |                |        |  |
|     |                               | <u>Chan</u><br><u>Reser</u>   | n <u>ge contact details</u><br>Ind verification email |                |        |  |

If you have not received an email to confirm your details please double check the email is correct. This is shown underneath the confirm email button; you can also change the contact details there.

If the email address is correct and you still have not received the confirmation email, please check your *Junk* and *Spam folders,* as some email companies will tend to divert our emails.

Below is a screenshot of the confirmation email. Please copy and paste your code into the box on the site and click confirm. Or you can click on the link under the code, which will open a new window to the next step.

| NATIONAL                                                                            |                                   |                             |
|-------------------------------------------------------------------------------------|-----------------------------------|-----------------------------|
| NCC CRIME CHECK                                                                     |                                   |                             |
| Confirm email address                                                               |                                   |                             |
| Hello                                                                               |                                   |                             |
| Before you can continue with the police check process, you need your email address. | to confirm                        |                             |
| Your confirmation code:                                                             |                                   |                             |
|                                                                                     |                                   |                             |
| Enter this code to continue your police check process.                              |                                   |                             |
| You can also confirm your email using this confirmation link.                       |                                   |                             |
|                                                                                     |                                   |                             |
|                                                                                     |                                   |                             |
| Need assistance?                                                                    |                                   |                             |
| If you need assistance confirming your email, you can contact our                   | You will receive                  | a unique check              |
| support team by replying to this email.                                             | ID, which will be reopen check, a | required to<br>nd quoted if |
| Please provide Check ID when contacting support.                                    | requiring suppor                  | rt                          |
|                                                                                     |                                   |                             |
|                                                                                     |                                   |                             |
| The police check process                                                            |                                   |                             |
| Fill in the application form — done                                                 |                                   |                             |
| Confirm your email address — see above                                              |                                   |                             |
|                                                                                     |                                   |                             |

Step 3:Pay.

Students are required to pay for their own Background Check.

| tep 3: Pay                                    |                            |                      |                     | Your check id:           |
|-----------------------------------------------|----------------------------|----------------------|---------------------|--------------------------|
| Get Started Verific                           | ation Payment              | 4<br>Details         | 5<br>InstalD+       | Result                   |
| Your email has been confirmed                 |                            |                      |                     |                          |
| rder Details                                  | Dece and                   |                      | _                   |                          |
| nployment - Healthcare or<br>ulnerable Groups | \$20.00                    |                      |                     |                          |
| Right to Work in Aus                          | tralia                     |                      |                     | ∽ RECOMMENDED            |
| All companies and organisations h             | ave a legal requirement to | verify that their en | nployees are entitl | ed to work in Australia. |
| Unly \$4.28                                   |                            | For the c            | duration of their   | studies, students        |
| Include a <i>Right To Work In A</i>           | <i>ustralia</i> check      | can choo             | x to avoid payir    | ig the additional        |
|                                               |                            |                      |                     | •                        |

# Dispatch

- Email only
- O Email and regular mail -- only \$8.00 extra

# Summary

| Name                              | Price   |  |
|-----------------------------------|---------|--|
| Individual check - base rate      | \$20.00 |  |
| Right to work check               |         |  |
| Email only delivery               | \$0.00  |  |
| Credit card processing fee (1.5%) |         |  |
| Payment Total                     | \$20.00 |  |

CONTINUE >

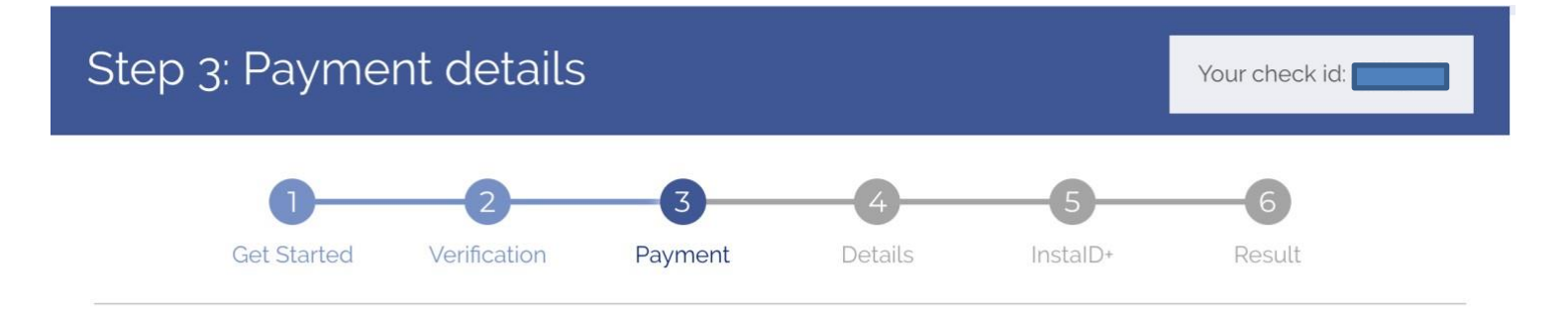

As an additional security measure, National Crime Check requires payment information as another verification source. This protects consumers from unauthorised or unsolicited lodgement of police checks.

# Summary

# NamePriceIndividual check - base rate\$20.00Right to work checkCredit card processing fee (1.5%)Payment Total\$20.00Includes GST amount: \$5.00AUD

### < CHANGE OPTIONS

Fill out payment details and click Make Payment & continue. You will receive an Invoice Receipt sent through to your email.

# **Credit Card Details**

|         | Accepted cards                                     |
|---------|----------------------------------------------------|
| Price   |                                                    |
| \$20.00 | mastercord.                                        |
|         | Card number *                                      |
|         | e.g. 4444 3333 2222 1111                           |
| 20.00   |                                                    |
| AUD     | Expiry date *                                      |
| 1       | Select month $\checkmark$ Select year $\checkmark$ |
|         |                                                    |
| ך /     | Security code *                                    |
|         | e.g. 123                                           |
|         | Last 3 digits on the back of the card              |
|         |                                                    |
|         |                                                    |
|         | MAKE PAYMENT & CONTINUE                            |

# Please check your details carefully

| Step 4: Your deta              | ils                  |                   |             | Your check id:                                        |
|--------------------------------|----------------------|-------------------|-------------|-------------------------------------------------------|
| Get Started                    | 2<br>Verification De | 3<br>etails Inst  | alD+        | <b>5</b><br>Result                                    |
| Your email has been confirme   | d                    |                   |             |                                                       |
| Your legal name                |                      |                   |             |                                                       |
| First name *                   | Middle name          |                   | Last nam    | ie*                                                   |
| I only have a single name      | e.g. Nathan          |                   |             |                                                       |
| Date of birth & gender         |                      |                   |             |                                                       |
| Dav.*                          | Month *              | Vear *            |             | Gender *                                              |
| Select an option               | Select an option     | Select an option  | $\sim$      | Select an option 🗸                                    |
| Place of birth                 |                      |                   |             |                                                       |
| Were you born in Australia?    |                      |                   |             |                                                       |
| Yes, I was born in Australia   | i                    | O No, I was bor   | n somewhe   | re else                                               |
| Contact datails                |                      |                   |             |                                                       |
|                                |                      |                   |             |                                                       |
| Email                          | Mobile               |                   | If you ne   | eed these details changed,<br>National Crime Check on |
|                                |                      |                   | 1800 08     | o 095 and quote <b>Check ID</b>                       |
|                                |                      |                   |             | -                                                     |
|                                |                      |                   |             | SAVE & CONTINUE >                                     |
|                                |                      |                   |             |                                                       |
| Place of birth                 |                      |                   |             |                                                       |
| Were you born in Australia?    |                      |                   |             |                                                       |
| • Yes, I was born in Australia | 1                    | No, I was born so | omewhere el | se                                                    |
| Suburb/Town *                  |                      | State *           |             |                                                       |
| e.g. Melbourne                 |                      | Select an option  |             | $\sim$                                                |
| 5                              |                      | 8                 |             |                                                       |

| Step 4: Addresses                                                                                                    |                                               | Your check id:                |                                                |
|----------------------------------------------------------------------------------------------------|-----------------------------------------------|-------------------------------|------------------------------------------------|
|                                                                                                    |                                               |                               |                                                |
| Get Started Verification                                                                                                    | Details InstalD+                              | Result                        |                                                |
| Details have been saved                                                                                                    |                                               |                               | Please input your current                      |
| Residential Address                                                                                                    |                                               |                               | Australian address. This<br>address must be an |
| A current valid Australian residential address is manda                                                                                      | tory for lodgement.                           |                               | Australian address.                            |
| itreet *                                                                                                    |                                               |                               | Do not use punctuation.                        |
| e.g. 1 Something Street                                                                                                    |                                               |                               | Example:                                       |
| uburb/Town*                                                                                                    | State '                                       | Postcode *                    | 1/15 Leigh                                     |
| e.g. sometningtown                                                                                                    | Select an option                              | e.g. 5000                     | Street U1 15                                   |
| How long have you lived at this address                                                                                                    | ?                                             |                               | Leigh Street                                   |
| Don't include this month (Oct 2021)                                                                                                    |                                               |                               | We require at least 5 year                     |
| Years Months                                                                                                    |                                               |                               | worth of addresses.                            |
| o 🗸 o                                                                                                    | $\sim$                                        |                               |                                                |
| Country * Australia Previous Address *                                                                                                    |                                               | $\vee$                        |                                                |
| e.g. 1 Other Street                                                                                                    |                                               |                               |                                                |
| Suburb/Town *                                                                                                    | State * Po                                    | ostcode *                     |                                                |
| e.g. Othertown                                                                                                    | Select an option 🗸                            | e.g. 5000                     |                                                |
| How long have you lived at this addre<br>Years ' Months '<br>0 \vee 0                                                                        | ss?                                           |                               |                                                |
|                                                                                                    |                                               |                               | - To add more spaces                           |
| + ADD ANOTHER PREVIOUS ADDRESS                                                                                                    | Total time: 0 Years, 0 Months                 |                               | please click here                              |
| Yostal/Dispatch Address<br>your postal or dispatch address is different from your re<br>ccepted.<br>ostal Address<br>e.g. 1 Something Street | sidential address, enter it in below. Only At | istralia postal addresses are |                                                |
| Suburb/Town                                                                                                    | State                                         | Postcode                      |                                                |
| e.g. Somethingtown                                                                                                    | Select an option                              | e.g. 5000                     | Please click save and                          |
|                                                                                                    |                                               |                               |                                                |

Other names: Please note it is a legal requirement that you add all names you have been known by

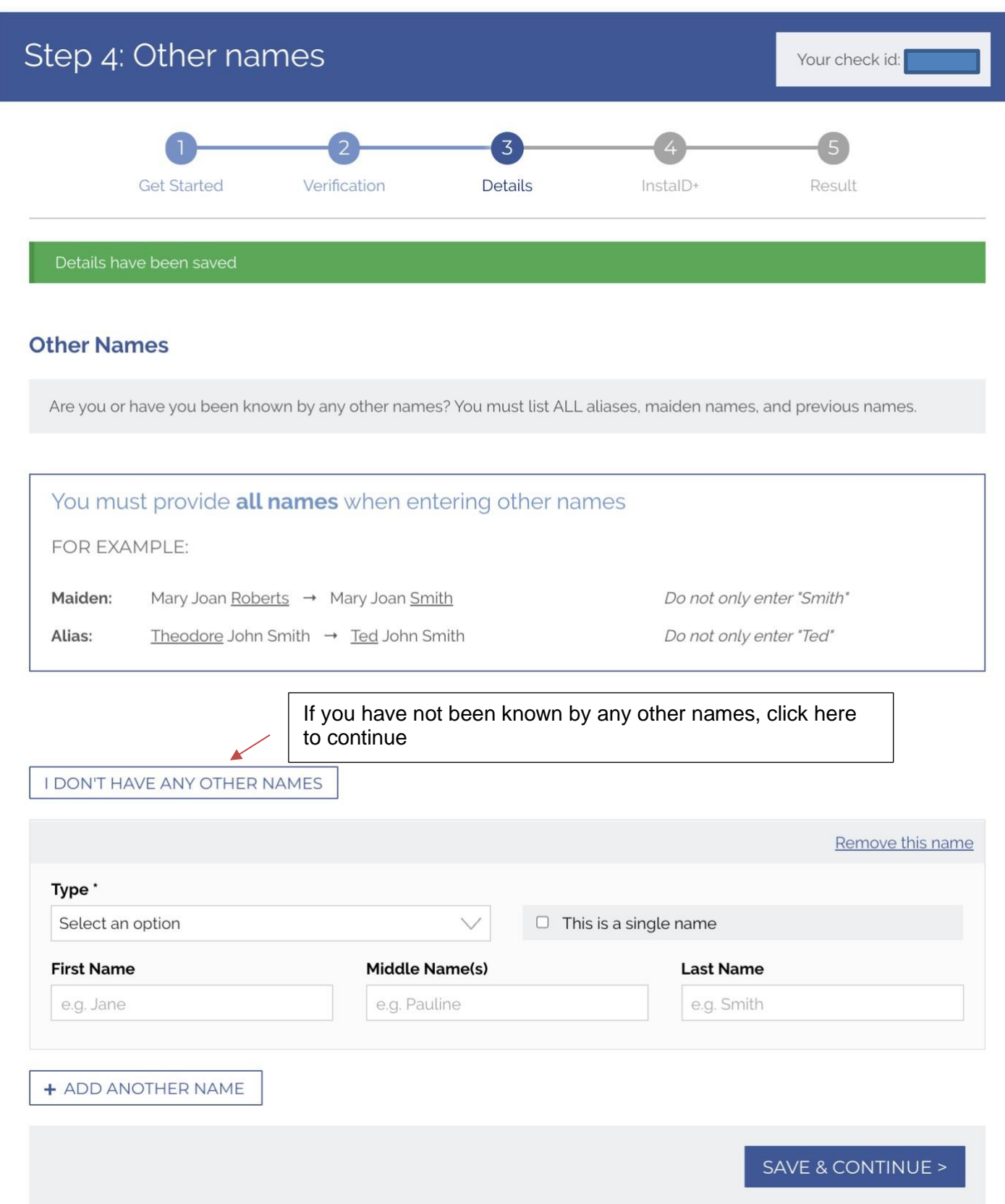

After entering all your details you will be given a summary screen. It is here that you will need to check over your details and ensure they are correct. You can edit the details in sections all except 'check type' and 'reason for the check'; if this needs changing, please call us on 1800 080 095 or email us at <a href="mailto:support@nationalcrimecheck.com.au">support@nationalcrimecheck.com.au</a>

![](_page_10_Figure_1.jpeg)

# All of the sections of this process have been completed!

Please confirm your details below, and then click the 'Continue' button at the bottom to lodge your check

![](_page_10_Figure_4.jpeg)

| Your Addresses    | Residential                                                                          |  |  |
|-------------------|--------------------------------------------------------------------------------------|--|--|
|                   | Previous Residential                                                                 |  |  |
|                   | None Specified                                                                       |  |  |
|                   | Postal                                                                               |  |  |
|                   | None Specified                                                                       |  |  |
| Other names       | none specified                                                                       |  |  |
| Ready to move on? | If everything listed is correct, click the below button to move on to the next step. |  |  |
|                   | SAVE & CONTINUE >                                                                    |  |  |

# MINIMUM IDENTITY STANDARD - QUICK REFERENCE GUIDE

| COMMENCEMENT DOCUMENT<br>(ONE (1) IS REQUIRED)                               | <ul> <li>Australian Birth Certificate</li> <li>Australian Passport (must be current)</li> <li>Immicard</li> <li>Document of Identity issued by DFAT</li> <li>Evidence of Residence status (Immigration status)</li> <li>Certificate of Identity issued by DFAT to refugees an</li> </ul>                                                                                                    | nd non-Australian citizens for entry to Australia                                                                                                    |
|------------------------------------------------------------------------------|----------------------------------------------------------------------------------------------------|----------------------------------------------------------------------------------------------------|
| PRIMARY USE IN COMMUNITY<br>DOCUMENT<br>(ONE (1) IS REQUIRED)                | <ul> <li>Australian Drivers Licence</li> <li>Australian Marriage Certificate Issued by a state bas</li> <li>Overseas Passport (must be current)</li> <li>Proof of Age or Photo ID issued by AU Government</li> <li>Shooters or Firearms Licence (Issued in Australia)</li> <li>Student ID Card (if Under 18)</li> </ul>                                                                                                    | sed Births Deaths and Marriage Department<br>(must be current)                                                                                                    |
| SECONDARY USE IN COMMUNITY<br>DOCUMENT<br>(TWO (2) OF THESE ARE<br>REQUIRED) | <ul> <li>Medicare Card</li> <li>Enrolment with the Australian Electoral Commission</li> <li>Document of Identity issued by DFAT</li> <li>Foreign Government Issued Documents</li> <li>Security Guard / Crowd Control Licence</li> <li>Evidence of Right to an Australian Government Benefit</li> <li>Consular Photo Identity Card</li> <li>Police Officer Photo Identity Card</li> <li>Credit Card / Debit Card</li> <li>Australian Defence Force Photo ID Card</li> <li>Counnil Rates Notice (showing name and current address)</li> <li>Phone Bill (showing name and current address)</li> </ul> | <ul> <li>Australian Government Photo ID Card</li> <li>Trusted Referees Report</li> <li>Aviation Security Identification Card</li> <li>Bank Card</li> <li>Maritime Security Identification Card</li> <li>Credit Reference Check</li> <li>Australian Tertiary Student Photo Identity Document</li> <li>Australian secondary student photo identity document</li> <li>Certified Academic Transcript from an Australian University</li> <li>Convention Travel Document Secondary</li> <li>Certificate of Identity issued by DFAT</li> <li>Utility Bill (showing name and current address)</li> <li>Private Health Insurance Card</li> </ul> |

NCC NATIONAL CRIME CHECK

If one of your identity documents has your maiden name you will need to provide an official marriage certificate issued by a state Births, Deaths and Marriages Department.

# Take photos using a smartphone

| Enter your mobile number to send a<br>link via sms<br>0400 000 000<br>SEND MOBILE LINK                | SCAN THIS OR CODE<br>SCAN THIS OR CODE<br>The mobile option allows you to use your mobiles<br>camera to take real time photos of your ID and<br>automatically upload them to the application. |
|----------------------------------------------------------------------------------------------------|----------------------------------------------------------------------------------------------------|
| Continue on my computer                                                                               |                                                                                                    |
| Upload photos or scanned images of my ID<br>Take photos or scan documents, and then upload the images | The computer option allows you to upload previously stored images from your saved files.                                                                                                    |

UPLOAD IMAGES

Take photos of my ID using my webcam

Hold images up to your webcam to take the photos

TAKE PHOTOS

The webcam option uses your computers webcam to take photos of your ID

The Mobile option for ID upload is one of the easier methods of providing ID. It uses the phone's camera to take photos in real-time and then progress to the next document. Please click the "Send Mobile Link" button to get started with this method. If the mobile number is not entered or is incorrect, please change this first.

After sending a Mobile phone link, your computer screen will look like the below image. If the Text message didn't go through, please enter your number and click send.

| 0           |              | 3       | 4        | 5      |
|-------------|--------------|---------|----------|--------|
| Get Started | Verification | Details | InstalD+ | Result |

You shouldn't need the computer again for this process; feel free to close the site.

# InstalD+ Mobile

To complete the identification process, you need to provide the required amount of documentation for each group below.

| Face photo                                                                                                    |                    |
|----------------------------------------------------------------------------------------------------|--------------------|
| Commencement (0 / 1)                                                                                                    |                    |
| Y Primary (0 / 1)                                                                                                    |                    |
| X Secondary (0 / 2)                                                                                                    |                    |
| × eSignature                                                                                                    |                    |
| You can safely close this browser window                                                                                                    |                    |
| Using a mobile phone                                                                                                    |                    |
| <ol> <li>Open the link in the SMS that we just sent you</li> <li>From your mobile web browser, select an ID and follow the instructions</li> <li>Continue until everything has been provided</li> </ol> |                    |
| Re-Send Mobile link                                                                                                    |                    |
| Enter your mobile number to re-send the Mobile link via SMS.                                                                                                    |                    |
| 0400 000 000                                                                                                    |                    |
|                                                                                                    |                    |
| CHANGE INSTAID+ METHOD                                                                                                    | SEND MOBILE LINK > |

Upon receiving the Text message to your phone, please open the link into Google Chrome as this is the most stable browser to run our software in and should simplify the image capturing process. Click "**Take Photos**" to continue

Sometimes errors can occur in the image-taking process; here is a list of phones and steps to make it work.

**Samsung**: Settings > Apps > Internet (Samsung Internet/Google Chrome) > Permissions > Camera [ON]

iPhone: Settings > Safari/Google Chrome > Camera [ON]

**Oppo:** Settings > Security > App Permissions > Select Internet browser (Chrome) > Camera [ON] **or** Settings > App management > as above

**Xiaomi**: Settings > System Apps > Chrome/MI Internet (ask for their phones default internet) > App Permission > Camera [ON]

Nokia: Settings > App and Notification > Chrome > Permissions > Camera [ON]

**Huawei:** Settings > App and Notification > Chrome (ask for default internet browser) > Permissions > Camera [ON]

![](_page_16_Picture_0.jpeg)

### Face photo

![](_page_16_Picture_2.jpeg)

Email support

The first photo we require from you is a Face photo or a Selfie. Please ensure you follow the instructions as seen on your screen and one you understand please click the "I Understand" button

Once you have clicked "I Understand" you will open to the next screen asking you to take a photo. By clicking "Take Photo" the site will automatically open your Phones Camera. Please ensure the photo contains your face and a Photo ID (either a Drivers licence or Passport).

Google Chrome may ask for your permission for the site to open the camera. Please click on "Allow". This will allow the camera to be used. Other browsers may do the same or you may have to adjust your phones settings.

![](_page_16_Picture_6.jpeg)

After providing the Selfie Image or Face Photo, you will be asked to provide a series of IDs. The system will cycle through a range of IDs; you will be asked if you can provide the document; if you cannot, it will move to the next piece of id until you find an ID you can provide.

| Primary: 0 of 1                                                             | Primary:                                                                                                    | 0 of 1                                                                                    |
|-----------------------------------------------------------------------------|----------------------------------------------------------------------------------------------------|-------------------------------------------------------------------------------------------|
| Passport                                                                    | Drivers Licence                                                                                                    |                                                                                           |
| <text><list-item><list-item><image/><image/></list-item></list-item></text> | <ul> <li>Your licence must be</li> <li>Must be a card with temporary licences.</li> <li>Your licence must ne damaged</li> <li>You must have your at the moment</li> </ul> | e from Australia<br>a photo -<br>are not accepted<br>ot be expired or<br>licence with you |
| If you have a passport but do not<br>have it with you, choose <i>No</i>     | If you have a drivers<br>not have it with yo                                                                                                    | licence but do<br>u, choose <i>No</i>                                                     |
| Do you have a passport with you at the moment?                              | Do you have a drive<br>you at the m                                                                                                    | ers licence with<br>noment?                                                               |
| NO                                                                          | NO                                                                                                    |                                                                                           |
| YES                                                                         | YES                                                                                                    |                                                                                           |
|                                                                             |                                                                                                    |                                                                                           |

### **Providing ID images** PLEASE FOLLOW THESE GUIDELINES TO AVOID YOUR ID BEING REJECTED. • Images must be clear, legible, and Upon selecting the ID you can provide you will move the full document • Images must contain your details to a similar screen as the Face Image or Selfie. • They can be digital, certified, or black and white images Please read through the instructions and once you understand please click "I understand" For best results: Take your photos directly from your device camera. **I UNDERSTAND** 10:21 🖾 🖻 🗹 Voi) 46 LTE + .il 91% For the first ID to be COMPANY NAM put forward, I have Select an option $\bigcirc$ selected the Drivers Step 3: Provide document Most often selected Licence as the first ID Your check id: must be a Photo ID. 0 Australia **Drivers Licence** The first thing it will New Zealand 0 Country \* ask you for is the Select the country of your drivers licence Country of the India 0 Select an option document you are Colombia 0 providing. < CANCEL 0 Nepal Please select the ID's Country of origin from All supported countries the dropdown box. support@instaid.plus 0 Albania 1800 080 095 Argentina 0 Terms & Conditions | Privacy Policy Internet Security Australia 0 Ο 0 Austria Ο <

![](_page_19_Picture_0.jpeg)

Like with the selfie image it will ask you to take a photo. However this time you will be given the option to either use the camera like before with the "**Take Photo**" button or you can upload an image from your gallery using the "**Select Image**" button.

Once the Front of the licence has finished uploading it will then ask you for a photo of the back image. Some states have address history on the back of a licence.

After both photos are complete you will be given the option to view both photos, please ensure they are clear and readable. If they are not clear please click "Upload Again"

Once you are happy with the outcome of the photos please click " Save & Continue"

### 1023 2 + 3 • 2 \* 3 • 2 \* 3 •

Preview upload: Drivers License

Please check the images of your Drivers License before you continue.

![](_page_19_Picture_8.jpeg)

![](_page_19_Picture_9.jpeg)

UPLOAD AGAIN

SAVE & CONTINUE

0

Once all of the ID required has been uploaded you will reach the eSignature page. This is the last step of the process, please use your Finger Rotate your device into landscape mode to or a Stylus to sign your signature in the white make signing easier box. If you make an error or want to restart the Use your finger or stylus to signature, please click on "Clear". CLEAR sign in the box Once you are happy with your Signature please click "Sign Lodgement" I confirm that I am authorised to provide the personal details presented and I consent to my information being checked with the document issuer, official record holder, or 11:43 🖼 10 0 11 5 ./ 85% other verification service via third party systems for the purpose of confirming my NATIONAL CRIME CHECK NEC Identity in accordance with the Privacy Policy. Step 6: Processing SIGN LODGEMENT Your check id You're all done we now have everything we need to process your 111 0 ć. check. Your check will now be processed Our identity verification team will. After finishing the Signature the next now validate your identification screen you will see is check completion. documents. If there are any Ξ issues then you'll be contaced This means your check has been sent to via email. National Crime Check for processing. Once your identity has been Once National Crime Check have confirmed, your check will be sent to ACIC for processing. finished processing the check you will either receive a Result email or a request

for more ID. If the system asks for more ID either your ID image was unclear or you have uploaded a wrong image.

Most checks are processed within 2 business days, but some checks are flagged for further review by ACIC - we'll contact 10.60 1.10 0

<

HI.